## **Microsoft O365 Delisting**

Microsoft uses blacklist to protect the clients from spoofing and phishing attacks. IP address of the mail server may have been tagged by as a potential threat by Microsoft O365 protection systems. When Microsoft O365 adds the IP address to the list, it prevents all further communication between the IP address and any of Microsoft products customers through their datacenters.

Delisting is an easy procedure that would help solving these issues.

Step 1 Open the website https://sender.office.com/

**Step 2** Type in your Microsoft E-mail and the IP of Lucy's mailserver.

| Office 365                                                                                                    |                                                                          |                                                                               |
|----------------------------------------------------------------------------------------------------|--------------------------------------------------------------------------|-------------------------------------------------------------------------------|
| Office 365 Anti-Spam IP Delist Portal                                                                                                    |                                                                          | Display language: English (United States)                                     |
| If you're trying to send mail to an Office 365 recip<br>steps to submit a delisting request.<br>Senders are responsible for making sure that the<br>Learn More | ient and the mail has been rejec<br>ir mail from this IP address isn't a | ted because of your sending IP address, follow these<br>abusive or malicious. |
| Step 1: Send verification                                                                                                    | Step 2: Confirm email address                                            | 3. Delist IP                                                                  |
| Email address<br>your_MSOffice@address                                                                                                    |                                                                          |                                                                               |
| Enter the characters you see                                                                                                    |                                                                          |                                                                               |
| SMACTICA                                                                                                    |                                                                          |                                                                               |
| New [ Audio                                                                                                    |                                                                          |                                                                               |
| Submit                                                                                                    |                                                                          |                                                                               |

## **Step 3** Confirm Email address (the email with confirmation link would be sent to the email)

| If you're trying<br>steps to subm | to send mail to an Office 365 r<br>It a delisting request. | recipient and the mail has been rejected beca      | use of your sending IP address, follow these |
|-----------------------------------|------------------------------------------------------------|----------------------------------------------------|----------------------------------------------|
| Senders are n                     | esponsible for making sure that                            | t their mail from this IP address isn't abusive of | r malicious.                                 |
| Learn More                        |                                                            |                                                    |                                              |
|                                   |                                                            |                                                    |                                              |
|                                   | Step 1: Send verification                                  | Step 2: Confirm email address                      | 3 Delict IP                                  |

## Step 4 Check and confirm

| Office 365                                                                                                    |                                                                | Micro |
|----------------------------------------------------------------------------------------------------|----------------------------------------------------------------|-------|
| Office 365 Anti-Spam IP Delist Portal                                                                             | Display language: English (United States)                      | 0     |
| If you're trying to send mail to an Office 365 recipient and the mail has<br>steps to submit a delisting request. | been rejected because of your sending IP address, follow these |       |
| Senders are responsible for making sure that their mail from this IP at<br>Learn More                             | idress isn'i abusive or malicious.                             |       |
| Step 1: Send vertication Step 2: Control                                                                          | enas address 3. Debit P                                        | _     |
| Step 3: Review the IP address shown below. If It's the IP address you<br>Wetcome tack, Your_MSOffice@email.com    | want to delist, click Delist IP address.                       |       |
| IP 200455                                                                                                    |                                                                |       |
| 2033.2003.2003.2003                                                                                               |                                                                | R     |
| Delist IP address                                                                                                 |                                                                |       |

Please note, that delisting may take up to 30 minutes.

Additional information about Office365 delisting issues is available at Microsoft site

From: https://wiki.lucysecurity.com/ - **LUCY** 

Permanent link: https://wiki.lucysecurity.com/doku.php?id=o365\_delisting

Last update: 2022/04/01 12:05

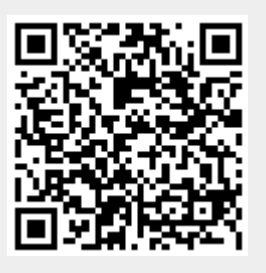